#### TABLE OF CONTENTS

| 1                | Overview                                                                                                    | 1              |
|------------------|----------------------------------------------------------------------------------------------------|----------------|
| 2                | USB Site Commissioning                                                                                         | 1              |
| 2.1              | The Precondition of USB Commissioning                                                                          | 2              |
| 2.2              | The Constraint of Platform Version in USB Commissioning                                                        | 3              |
| 2.3              | Prepare the Version Files of BS                                                                                | 3              |
| 2.4              | Prepare the Configuration File of BS                                                                           | 3              |
| 2.5              | Use Umaker to Makethe USB Flash Drive                                                                          | 4              |
| 2.6              | Insert the Commissioning USB Flash Drive into the CC Board                                                     | 4              |
| 2.7              | Observe the State of CC Board Flashing Board                                                                   | 5              |
| 2.7.1            | USB Commissioning Procedure Inside the BS                                                                      | 5              |
| 2.7.2            | The Scheme of Flashing Light Before V1.2.0.1B5                                                                 | 5              |
| 2.7.3            | The Scheme of Flashing Light from V1.2.0.1B6 to V1.2.1.0B3                                                     | 5              |
| 2.7.4            | The Scheme of Flashing Light in V1.2.1.0B4 and Later Versions                                                  | 6              |
| •                |                                                                                                    | •              |
| 3                | The Operation of Umaker 1001                                                                                   | <b>b</b>       |
| 3.1              | The Procedure to Make A USB Flash Drive                                                                        | 0              |
| 3.Z              | Run the Tool Umaker                                                                                            |                |
| 3.3              | Enter the Path of USB Flash Drive                                                                              | 0              |
| 0.4<br>2.5       | Create the Deguest of DS Collinguiation File                                                                   | 9              |
| 3.0<br>2.6       | Enter the Deth of PPU Version File                                                                             | 9<br>12        |
| 3.0<br>2.7       | Input the PPU Package File                                                                                     | 13<br>14       |
| 3.0              | Clean the Content of USB Flach Drive                                                                           | 14             |
| 3.0              | Make USB Flash Drive for Site Commissioning                                                                    | 15             |
| 3.3              | Other Evaluations                                                                                              | 10             |
| 3.10             | Pre-Check the Validity of The Files                                                                            | 17             |
| 3 10 2           |                                                                                                    | 17             |
| 0.10.2           | Open the Path of Umaker Tool                                                                                   | 10             |
| 3 10 3           | Open the Path of Umaker Tool<br>Open the Path of USB Flash Drive                                               | 10<br>18       |
| 3.10.3<br>3 10 4 | Open the Path of Umaker Tool<br>Open the Path of USB Flash Drive<br>Update the MO Data File in USB Flash Drive | 18<br>18<br>18 |

# FIGURES

| Figure 2-1  | The Procedure of USB Commissioning                                    | 2    |
|-------------|-----------------------------------------------------------------------|------|
| Figure 2-2  | The Pattern of Data Export                                            | 4    |
| Figure 2-3  | The Pattern of Data Synchronization                                   | 4    |
| Figure 3-1  | The Procedure of UMaker                                               | 7    |
| Figure 3-2  | The Folder Structure of UMaker                                        | 7    |
| Figure 3-3  | The GUI of UMaker                                                     | 8    |
| Figure 3-4  | Select the Root Path of USB Flash Drive                               | 8    |
| Figure 3-5  | The State of USB Device                                               | 9    |
| Figure 3-6  | Select the Path of Configuration File                                 | 9    |
| Figure 3-7  | Enable Self-Check                                                     | . 10 |
| Figure 3-8  | Select the Path of Self-check File                                    | . 10 |
| Figure 3-9  | Select the Type                                                       | . 11 |
| Figure 3-10 | Select the Saving Path of Output File Path                            | . 11 |
| Figure 3-11 | Select the Items for Self-check                                       | . 12 |
| Figure 3-12 | The Self-Check Request File Has Been Successfully Created             | . 12 |
| Figure 3-13 | The Settings of Self-Check                                            | . 13 |
| Figure 3-14 | Select the Path of BBU Package                                        | . 13 |
| Figure 3-15 | Remove the Unnecessary Products                                       | . 14 |
| Figure 3-16 | Select the Path of RRU Package File                                   | . 15 |
| Figure 3-17 | Select Whether to Input RRU Package                                   | . 15 |
| Figure 3-18 | Clean the USB flash drive                                             | . 16 |
| Figure 3-19 | Start Executing the Task                                              | . 16 |
| Figure 3-20 | The Prompt when Products Are Inconsistent in MO Data File and Package | . 16 |
| Figure 3-21 | Whether to Overwrite the Existing File                                | . 17 |
| Figure 3-22 | The Execution Is Finished                                             | . 17 |
| Figure 3-23 | Pre-Check the File Validity                                           | . 18 |
| Figure 3-24 | Opening the path of UMaker                                            | . 18 |
| Figure 3-25 | Open the Path of USB Drive                                            | . 18 |
| Figure 3-26 | Update the MO Data File                                               | . 19 |

## 1 Overview

USB Version and Configuration Data Maker (UMaker) is tool to process the configuration data files and the version package and write them into USB flash drive. UMaker is released with OMMB version.

The tool can process the version package (product and platform), and XML configuration file according to the requirement of USB site-commissioning, and the write the data into USB flash drive.

UMaker tool can improve the efficiency of making the USB flash drive, thus reduce the cost of site-commissioning, and is very convenient for the engineers.

The guide will describe the procedure of USB site-commissioning first, then the usage of UMaker tool.

## 2 USB Site Commissioning

USB commissioning is very convenient for the field engineers, thus they won't to operate every BS. The engineer inserts USB flash drive into BS, and then BS will reset automatically, and load CPU and FPGA version, also the configuration data from USB flash drive. BS will perform the downloading and activating of version package automatically. Thus a well prepared USB flash drive can make the new BS running normally.

The USB flash drive can also be used in self-check of BS, which will be convenient for the engineer. The result of self-checking can also be written into the USB flash drive.

If one USB flash drive contains only the version file and data file of one BS, the engineer can produce every BS a USB flash drive, when the number of BS is limited. When the number of BS is large, the BS can share one USB flash drive with only minor change before the actual use. Figure 2.1 shows the procedure of USB commissioning.

#### Figure 2-1 The Procedure of USB Commissioning

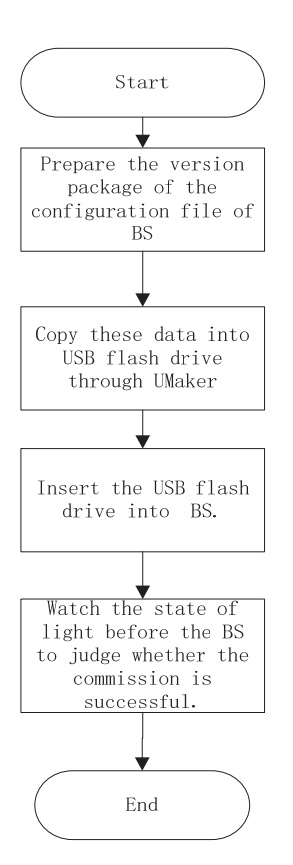

### 2.1 The Precondition of USB Commissioning

The requirement of BS

- 1. The main control board of BS must be CCC or CCE.
- 2. The version number of CCC boot must not be lower than 10186, and that of CCE boot must not be lower than 10192.

The requirement of USB flash drive

- 1. The formatting mode is FAT16 or FAT32, the capacity is less than 32G, and the recommended type is Kingston DT 101 G2 (8G/16G).
- 2. Prepare a USB cable, with standard USB female plug in one end, and mini USB male plug at the other end.

以上内容仅为本文档的试下载部分,为可阅读页数的一半内容。如 要下载或阅读全文,请访问: <u>https://d.book118.com/22611004100</u> 5010221